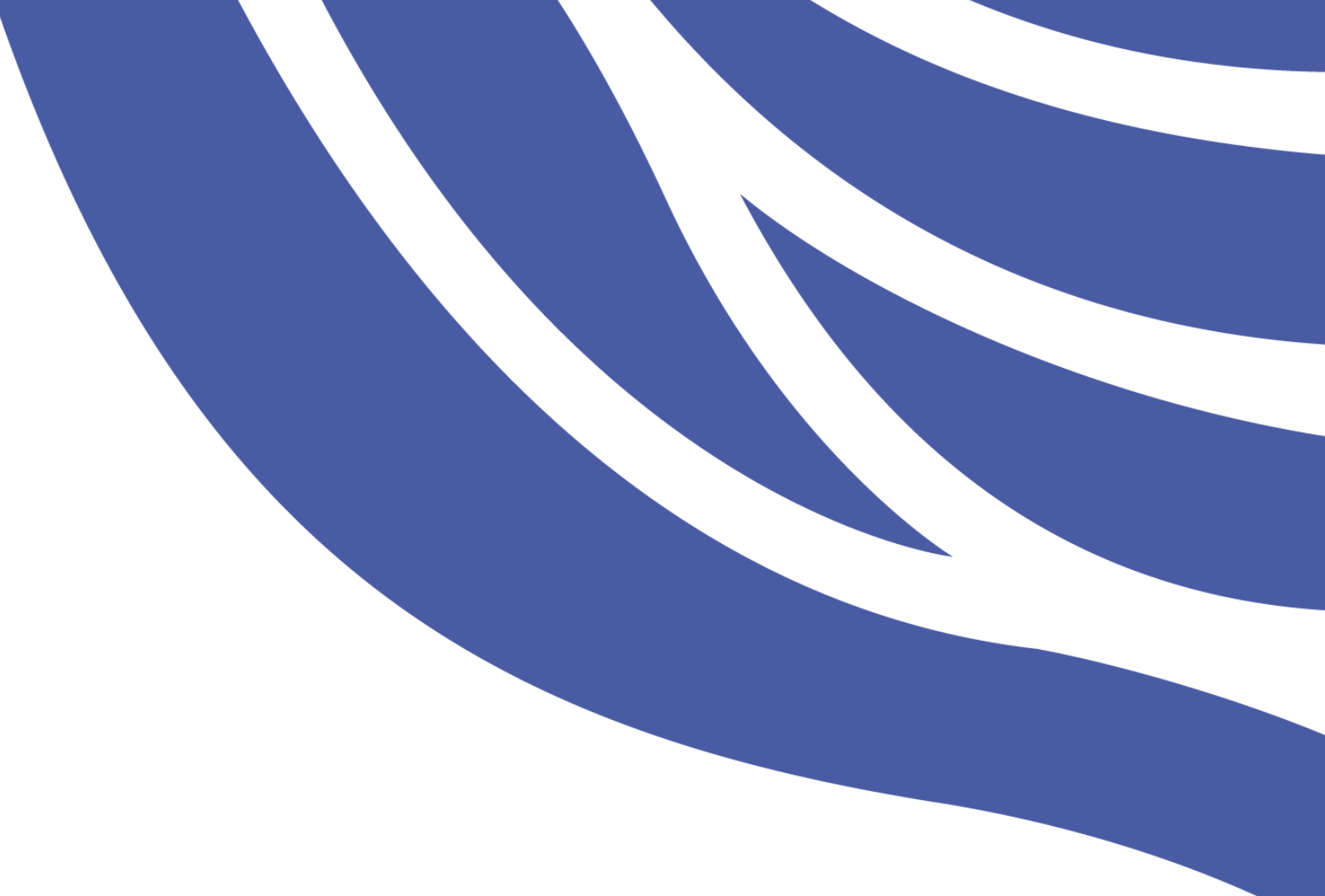

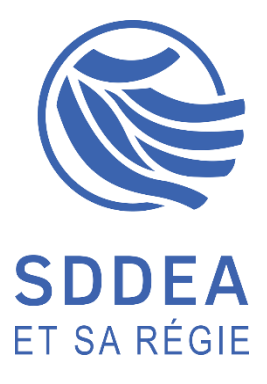

Notice d'utilisation

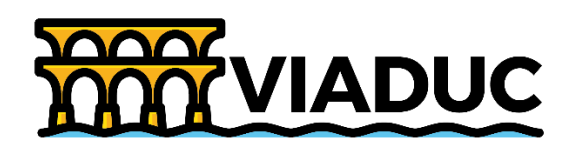

# Table des matières

| 1  | Je me connecte                                                            |
|----|---------------------------------------------------------------------------|
| 2  | J'accepte les cookies et les conditions générales d'utilisation de Viaduc |
| 3  | Je donne procuration pour une séance                                      |
| 4  | Je supprime la ou les procurations données pour une séance5               |
| 5  | J'accède si besoin aux éventuelles procurations d'une séance6             |
| 6  | Je rejoins ma séance en cours                                             |
| 7  | Je rejoins l'audio de la séance7                                          |
| 8  | J'active mon micro                                                        |
| 9  | Je désactive mon micro                                                    |
| 10 | J'active ma caméra                                                        |
| 11 | Je désactive ma caméra7                                                   |
| 12 | J'affiche ou je masque la fenêtre des participants de la séance           |
| 13 | Je sollicite l'administrateur de séance                                   |
| 14 | J'affiche ou je masque la fenêtre des conversations                       |
| 15 | Je converse                                                               |
| 16 | Je partage mon écran 10                                                   |
| 17 | Je mets en pause mon partage d'écran11                                    |
| 18 | Je reprends mon partage d'écran11                                         |
| 19 | J'arrête mon partage d'écran11                                            |
| 20 | J'accède au(x) action(s) masquée(s)11                                     |
| 21 | Je vote12                                                                 |
| 22 | Je quitte la séance                                                       |
| 23 | Je me déconnecte                                                          |

#### 1 Je me connecte

Un seul point d'entrée : Viaduc.sddea.net, depuis mon ordinateur, ma tablette ou mon téléphone.

| 6              |  |  |  |  |
|----------------|--|--|--|--|
| Connexion      |  |  |  |  |
| Compte invité  |  |  |  |  |
|                |  |  |  |  |
| Nom*           |  |  |  |  |
| Prénom *       |  |  |  |  |
|                |  |  |  |  |
| Mot de passe " |  |  |  |  |
| SE CONNECTER   |  |  |  |  |
| 2 m            |  |  |  |  |

#### 2 J'accepte les cookies et les conditions générales d'utilisation de Viaduc

#### Conditions générales d'utilisation de Viaduc

dans les conditions et pour les finalites decrites ci-dessus. 13. Collecte et utilisation des données personnelles Dans le cadre des services proposés sur le site, l'EluDisplay est amené à saisir et à communiquer au Syndicat et à sa Régie des données personnelles (nom, adresse, adresse électronique, ...). Le Syndicat et sa Régie attirent l'attention des EluDisplay sur le fait que seuls les élus détenteurs d'un compte nécessitant un identifiant et un mot de passe, pourront consulter certaines données. Les données personnelles communiquées dans le cadre de ces services sont destinées à l'usage du Syndicat et de sa Régie qui sont responsables de leur traitement et de leur conservation. À l'exclusion des tiers hébergeant le site ou intervenants dans son contenu ou sa gestion, ces données ne seront pas communiquées à des tiers. Le Syndicat et sa Régie s'engagent à prendre toutes les mesures utiles afin de préserver la sécurité des informations nominatives de l'EluDisplay et notamment d'empêcher qu'elles ne soient déformées, endommagées ou communiquées à des personnes non autorisées. 14. Application, modification et droit applicable Les présentes dispositions répondent à la réglementation édictée par le droit français. Tout conflit tenant à leur application ou à leur interprétation est du ressort des tribunaux français compétents. Le Syndicat et sa Régie se réservent le droit de modifier à tout moment les présentes conditions d'utilisation. 15. Messagerie et envoi de courriels Les messages que vous faites parvenir par l'intermédiaire d'Internet peuvent être interceptés sur le réseau. Leur confidentialité ne peut pas être intégralement garantie. Aussi, prenez garde à ne pas divulguer inutilement des informations personnelles ou sensibles dans vos courriels. REFUSER ACCEPTER Im Ce site dépose des cookies sur votre terminal lors de votre visite. Si vous les acceptez, SDDEA... ACCEPTER

#### 3 Je donne procuration pour une séance

Aucun résultat

| Bienvenue, Prenom 2 NOM 2 |   |      |        |    |            |         |
|---------------------------|---|------|--------|----|------------|---------|
| Désignation               |   | Dat  | e↓     |    | Etat       | Actions |
| Séance test               |   | 12/1 | 1/2020 |    | En attente | Ť       |
|                           |   |      |        |    |            | Ś       |
|                           |   |      |        |    |            |         |
|                           |   |      |        |    |            |         |
| 1-1 sur 1                 | < | <    | >      | >1 |            |         |

# Procuration pour la séance Séance test Procurations reçues Procurations données Délégataire Compétence Nb votes

Aucun résultat

Ajouter une procuration pour la séance Séance test Nom 2 Prenom 2

Veuillez choisir un mandataire pour chaque compétence dont vous disposez

| EP:  |                         |  |
|------|-------------------------|--|
| AC : | ~ ~ ~                   |  |
|      | DONNER VOS PROCURATIONS |  |

#### Ajouter une procuration pour la séance Séance test Nom 2 Prenom 2

Veuillez choisir un mandataire pour chaque compétence dont vous disposez

| EP:  | Nom 1 Prenom 1                                     | Ŧ |
|------|----------------------------------------------------|---|
| AC : | Nom 1 Prenom 1<br>Nom 2 Prenom 2<br>Nom 3 Prenom 3 |   |
|      | DONNER VOS PROCURATIONS                            | ; |

### Ajouter une procuration pour la séance Séance test Nom 2 Prenom 2

Veuillez choisir un mandataire pour chaque compétence dont vous disposez

| EP:  | Nom 1 Prenom 1 |
|------|----------------|
| AC : | Nom 1 Prenom 1 |
|      |                |

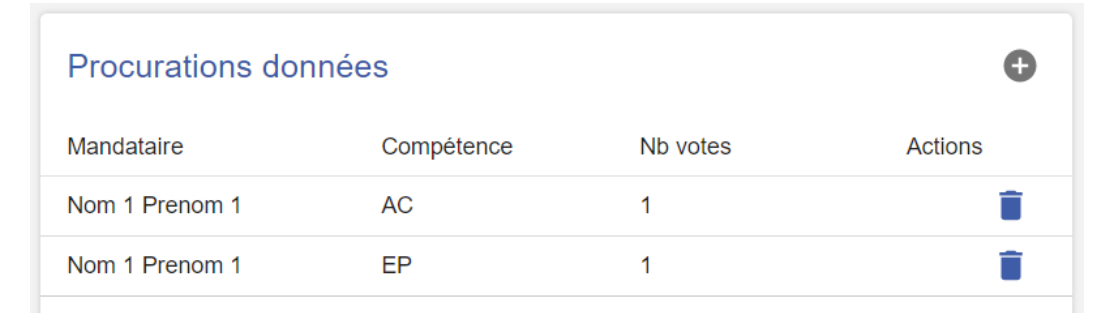

#### 4 Je supprime la ou les procurations données pour une séance

| Bienvenue, Prenom 2 NOM 2 |      |             |                      |                      |                                      |
|---------------------------|------|-------------|----------------------|----------------------|--------------------------------------|
|                           | Dat  | e↓          |                      | Etat                 | Actions                              |
|                           | 12/1 | 11/2020     |                      | En attente           | Ĵm                                   |
|                           |      |             |                      |                      | $\bigcirc$                           |
|                           |      |             |                      |                      |                                      |
|                           | env  | Dat<br>12/1 | Date ↓<br>12/11/2020 | Date ↓<br>12/11/2020 | Date ↓ Etat<br>12/11/2020 En attente |

| Procurations donné | es         |          | •       |
|--------------------|------------|----------|---------|
| Mandataire         | Compétence | Nb votes | Actions |
| Nom 1 Prenom 1     | AC         | 1        | Î       |
| Nom 1 Prenom 1     | EP         | 1        | T       |
|                    |            |          | $\sim$  |

#### 5 J'accède si besoin aux éventuelles procurations d'une séance

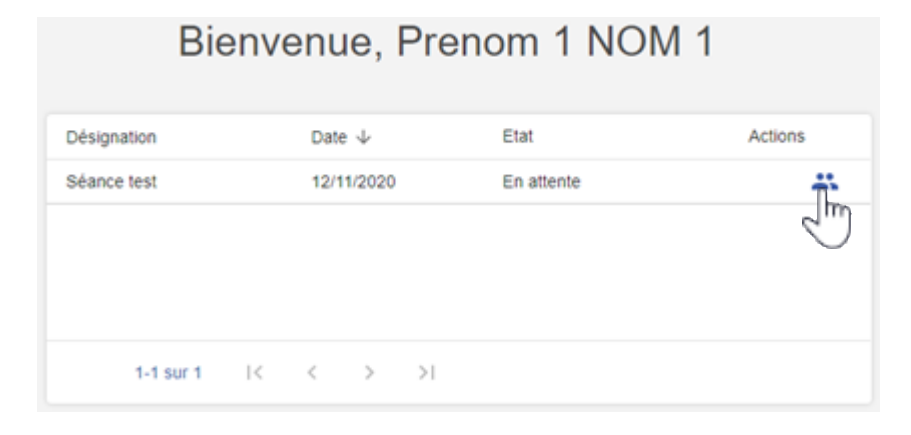

#### Procuration pour la séance Séance test

| Procurations reçues |            |          | Procurations d | onnées     |          | O       |
|---------------------|------------|----------|----------------|------------|----------|---------|
| Délégataire         | Compétence | Nb votes | Mandataire     | Compétence | Nb votes | Actions |
| Nom 2 Prenom 2      | AC         | 1        | Aucun résultat |            |          |         |
| Nom 2 Prenom 2      | EP         | 1        |                |            |          |         |

## 6 Je rejoins ma séance en cours

|             | Bienvenue, | Prenom 1 | NOM 1                     |         |
|-------------|------------|----------|---------------------------|---------|
| Désignation | Date 🗸     | Etat     | ł                         | Actions |
| Séance test | 12/11/2020 | En cours | Rejoindre la visioconfére | nce 🚢   |
|             |            |          |                           |         |
| 1-1 sur     | 1  < < >   | >        |                           |         |

#### 7 Je rejoins l'audio de la séance

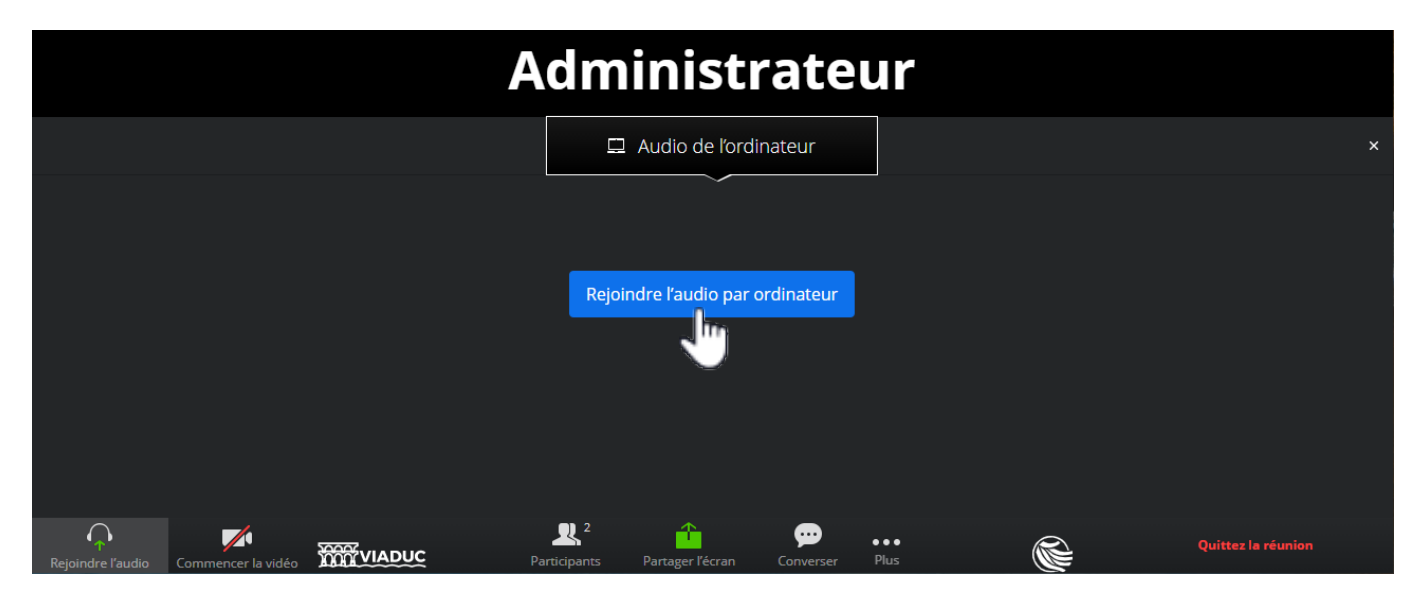

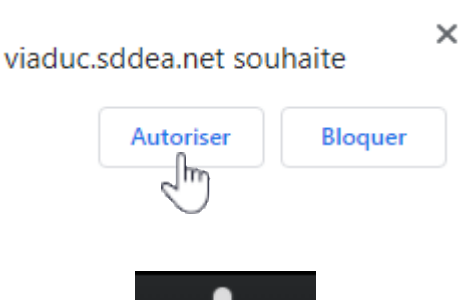

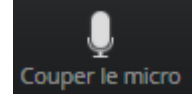

#### 8 J'active mon micro

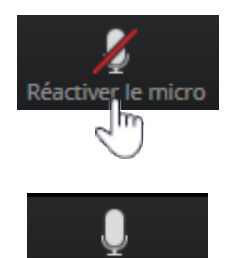

Couper le micro

#### 10 J'active ma caméra

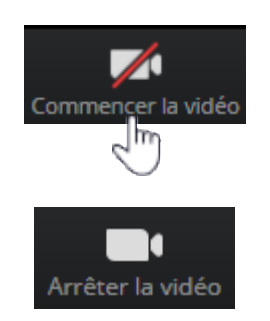

#### 9 Je désactive mon micro

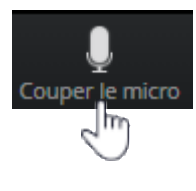

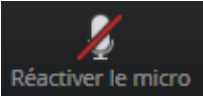

#### 11 Je désactive ma caméra

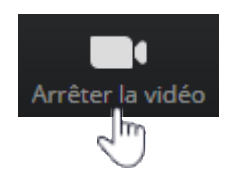

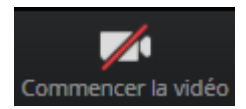

#### 12 J'affiche ou je masque la fenêtre des participants de la séance

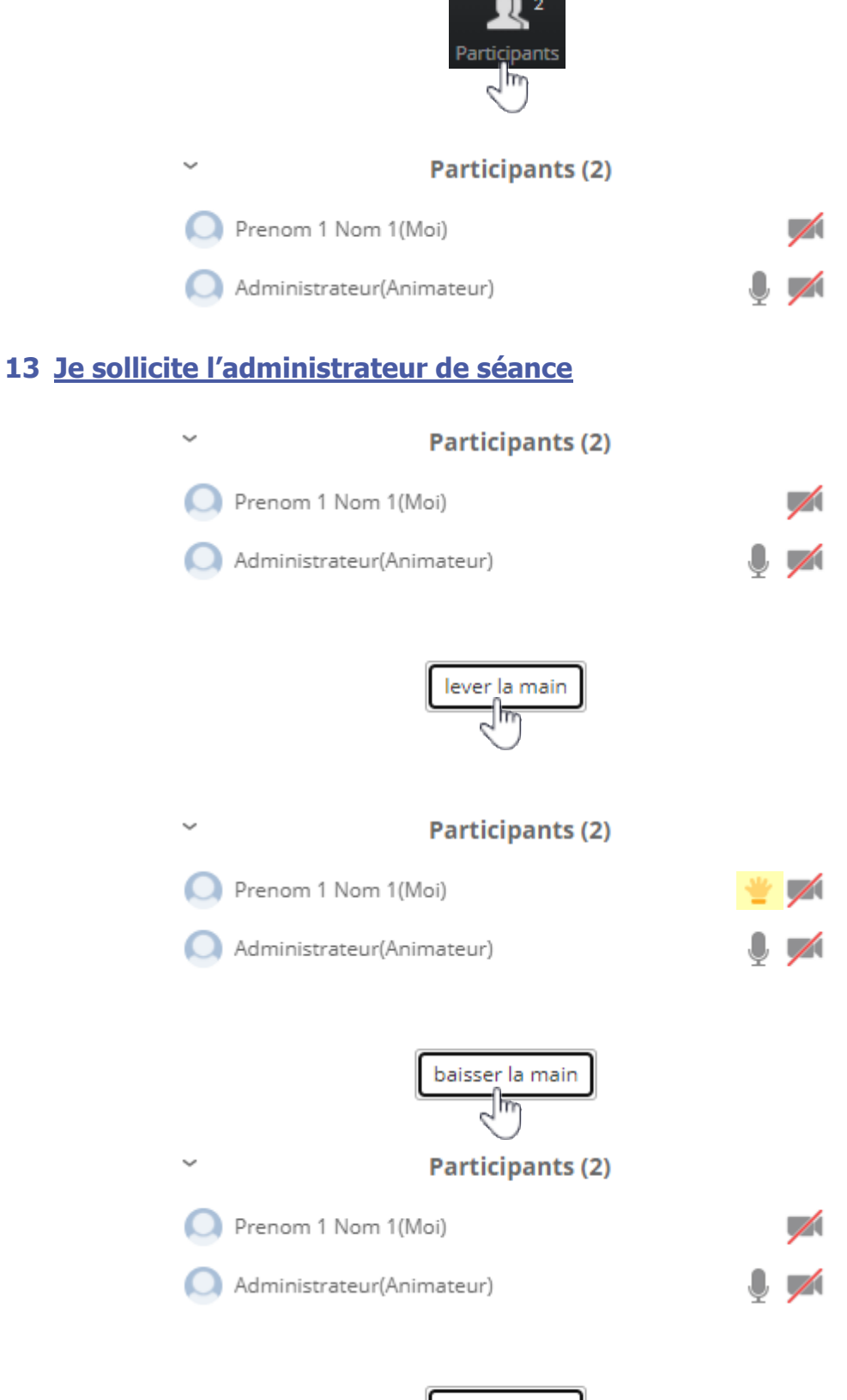

lever la main

#### 14 J'affiche ou je masque la fenêtre des conversations

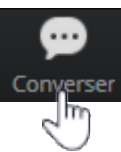

Conversation de groupe Zoom À: Tout le monde Saisir le message ici... 15 Je converse Conversation de groupe Zoom ✓ Tout le monde Administrateur (Animateur) Tout le monde À: Saisir le na mage ici... Je sélectionne mon interlocuteur **Conversation de groupe Zoom** Tout le monde Administrateur (Animateur) Adminis eur En privé À: Saisir le message ici... Je saisis mon texte **Conversation de groupe Zoom** Administrateur En privé Bonjour Je valide Conversation de groupe Zoom Moi À Administrateur En privé 17:11:22 Bonjour À: Administrateur En privé

Saisir le message ici...

#### 16 Je partage mon écran

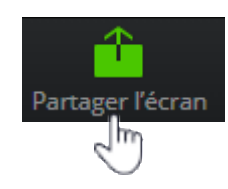

#### Partager votre écran

Une demande de partage du contenu de votre écran a été envoyée depuis http://localhost:3002. Sélectionnez ce que vous souhaitez partager.

| Fenétre de l'application                                                                                                    | Onglet Chrome |
|----------------------------------------------------------------------------------------------------|---------------|
| e e constante e constante e co | ******        |
|                                                                                                    |               |
| 5 v 100-00 2 - 5 20-                                                                                                    |               |
| Écran 2                                                                                                    |               |
|                                                                                                    | Écran 2       |

| Partager | Annuler |
|----------|---------|
|          |         |

#### Partager votre écran

Une demande de partage du contenu de votre écran a été envoyée depuis http://localhost:3002. Sélectionnez ce que vous souhaitez partager.

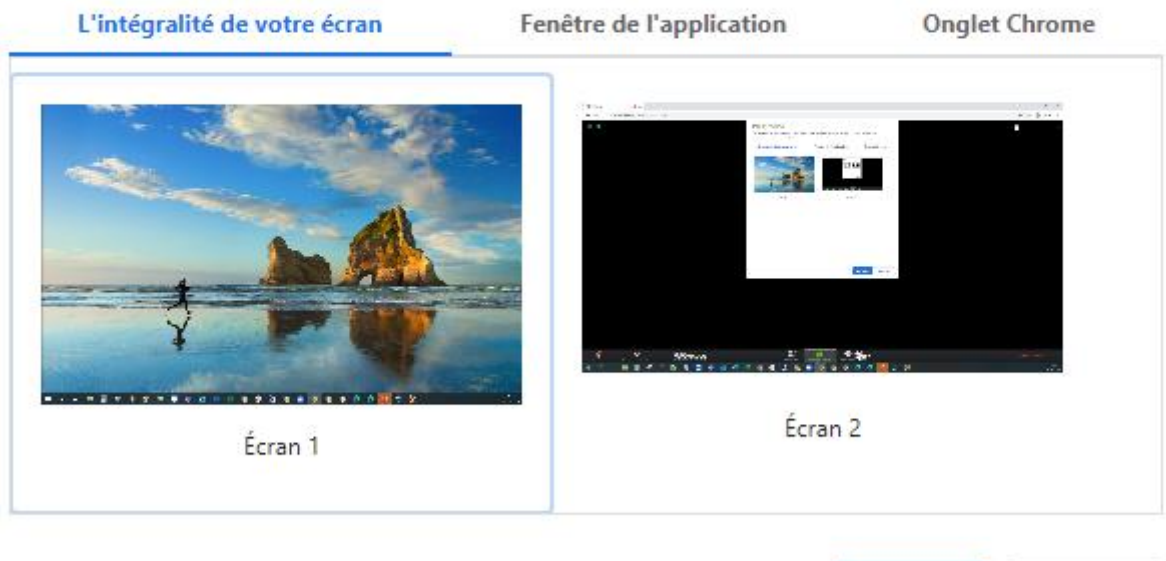

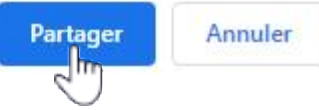

#### 17 Je mets en pause mon partage d'écran

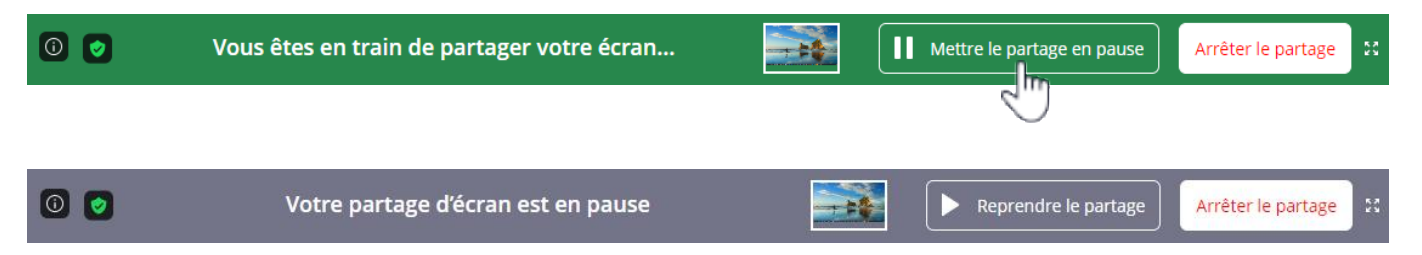

Mon écran reste partagé, mes actions sur l'écran partagé ne sont plus visibles par les autres participants.

#### 18 Je reprends mon partage d'écran

| 0 📀 | Votre partage d'écran est en pause | Reprendre le partage | 5.7<br>2 3 |
|-----|------------------------------------|----------------------|------------|
|     |                                    | 2111                 |            |

#### 19 J'arrête mon partage d'écran

| 0   | Vous êtes en train de partager votre écran |    | Mettre le partage en pause | Arrêter le partage |
|-----|--------------------------------------------|----|----------------------------|--------------------|
|     | Ou bi                                      | en |                            | 2                  |
| 0 🖸 | Votre partage d'écran est en pause         |    | Reprendre le partage       | Arrêter le partage |

#### 20 J'accède au(x) action(s) masquée(s)

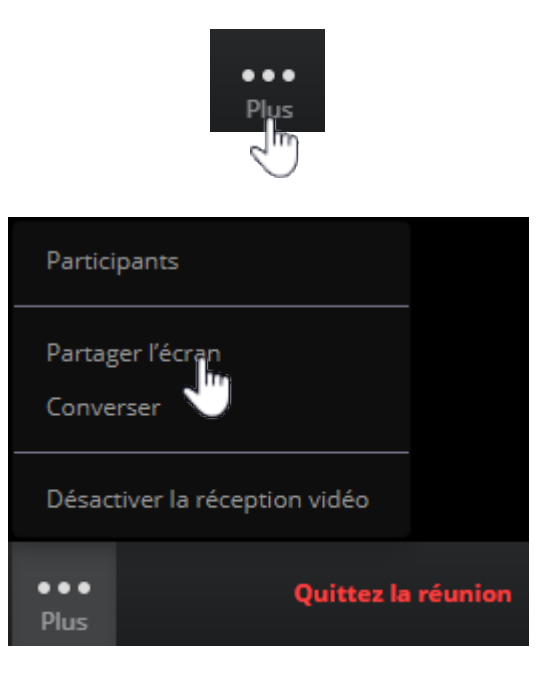

#### 21 <u>Je vote</u>

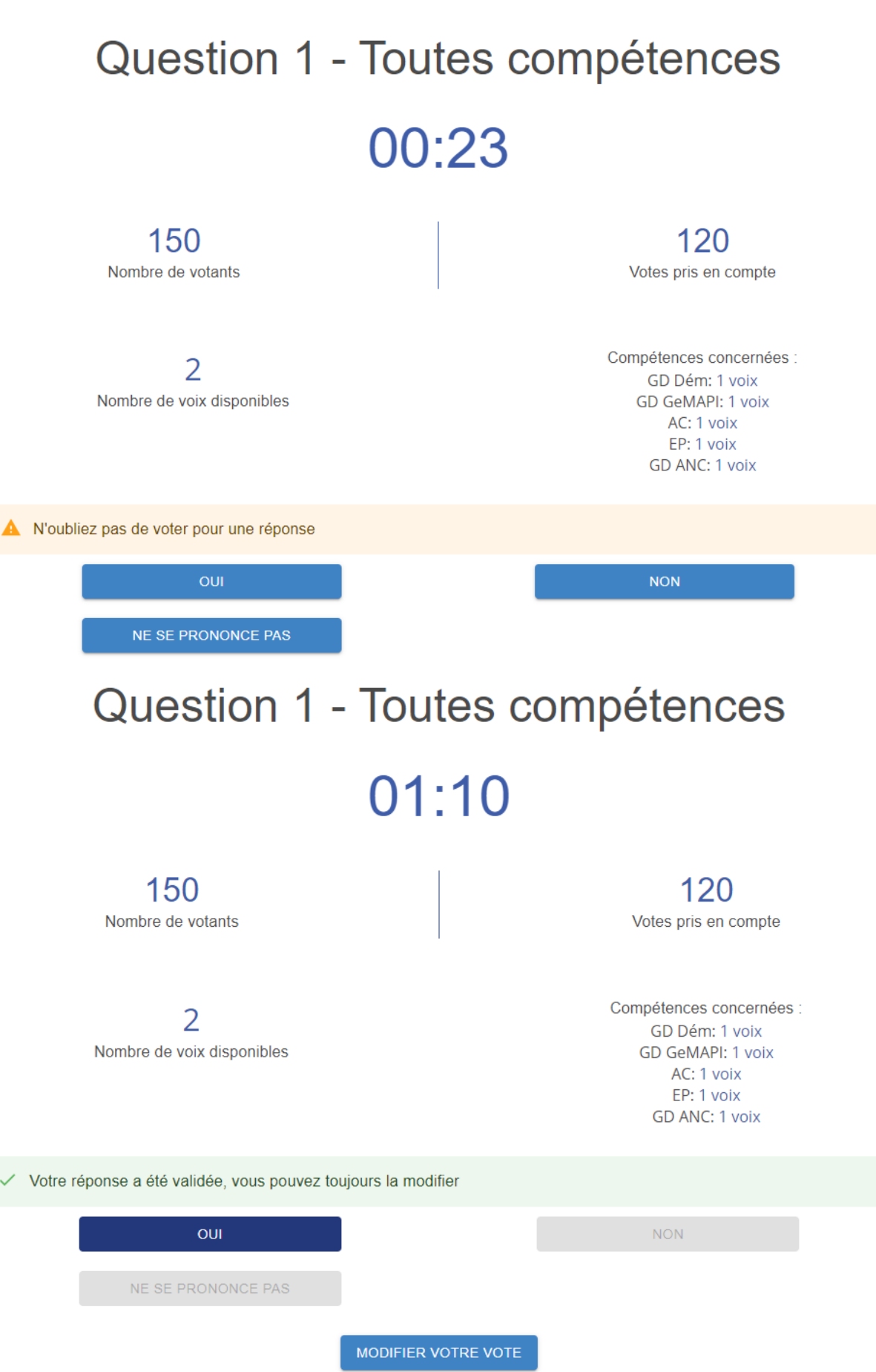

# 22 Je quitte la séance

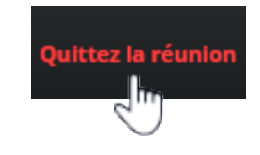

|             | Bienvenue,        | Prenom 1 | NOM 1                        |    |
|-------------|-------------------|----------|------------------------------|----|
| Désignation | Date $\downarrow$ | Etat     | Action                       | IS |
| Séance test | 12/11/2020        | En cours | Rejoindre la visioconférence | *  |
|             |                   |          |                              |    |
|             |                   |          |                              |    |
|             |                   |          |                              |    |
|             |                   |          |                              |    |
|             |                   |          |                              |    |
|             |                   |          |                              |    |
|             |                   |          |                              |    |
| 1-1 sur     | 1  < < >          | >1       |                              |    |

# 23 Je me déconnecte

| ×              |
|----------------|
|                |
| •              |
| Connexion      |
| Compte invité  |
| Nom*           |
| Prénom *       |
|                |
| Mot de passe * |
|                |
| SE CONNECTER   |